# 🗘 Clarivate

# **Cortellis Competitive Intelligence**

## **Intellectual Property Landscape**

Intellectual Property Landscape は特許のインタラクティブな可視化と分析を可能にするツールで、競合情報全体を様々 な観点から把握するのに役立ちます。ここでは例として統合失調症に関連する特許や、特定医薬品をカバーする特許の 権利満了日等を分析します。

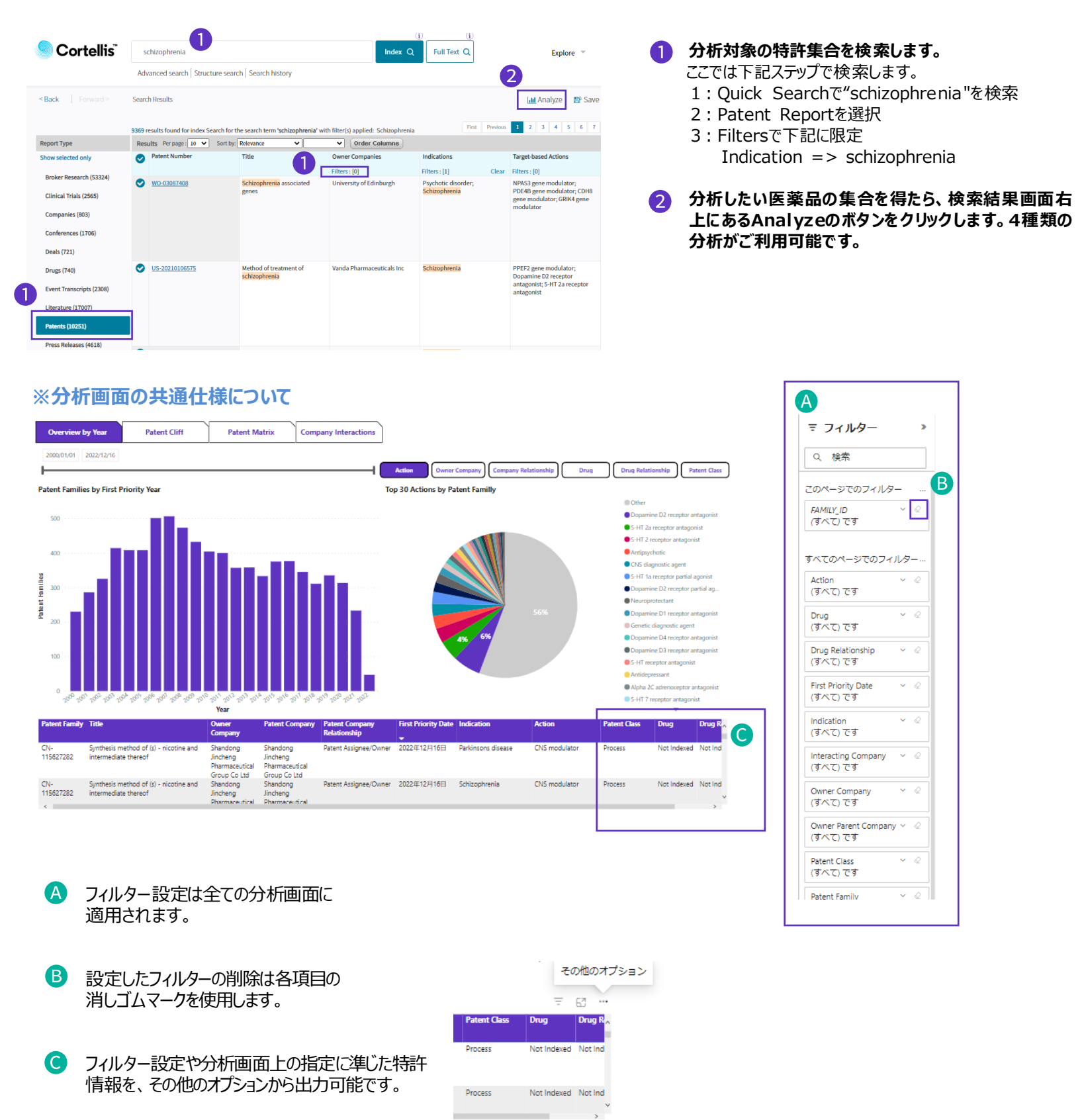

© 2023 Clarivate. Clarivate and its logo, as well as all other trademarks used herein are trademarks of their respective owners and used under license.

## Clarivate

### 【Overview by Year】優先日による出願数年次推移とBreakdown分析

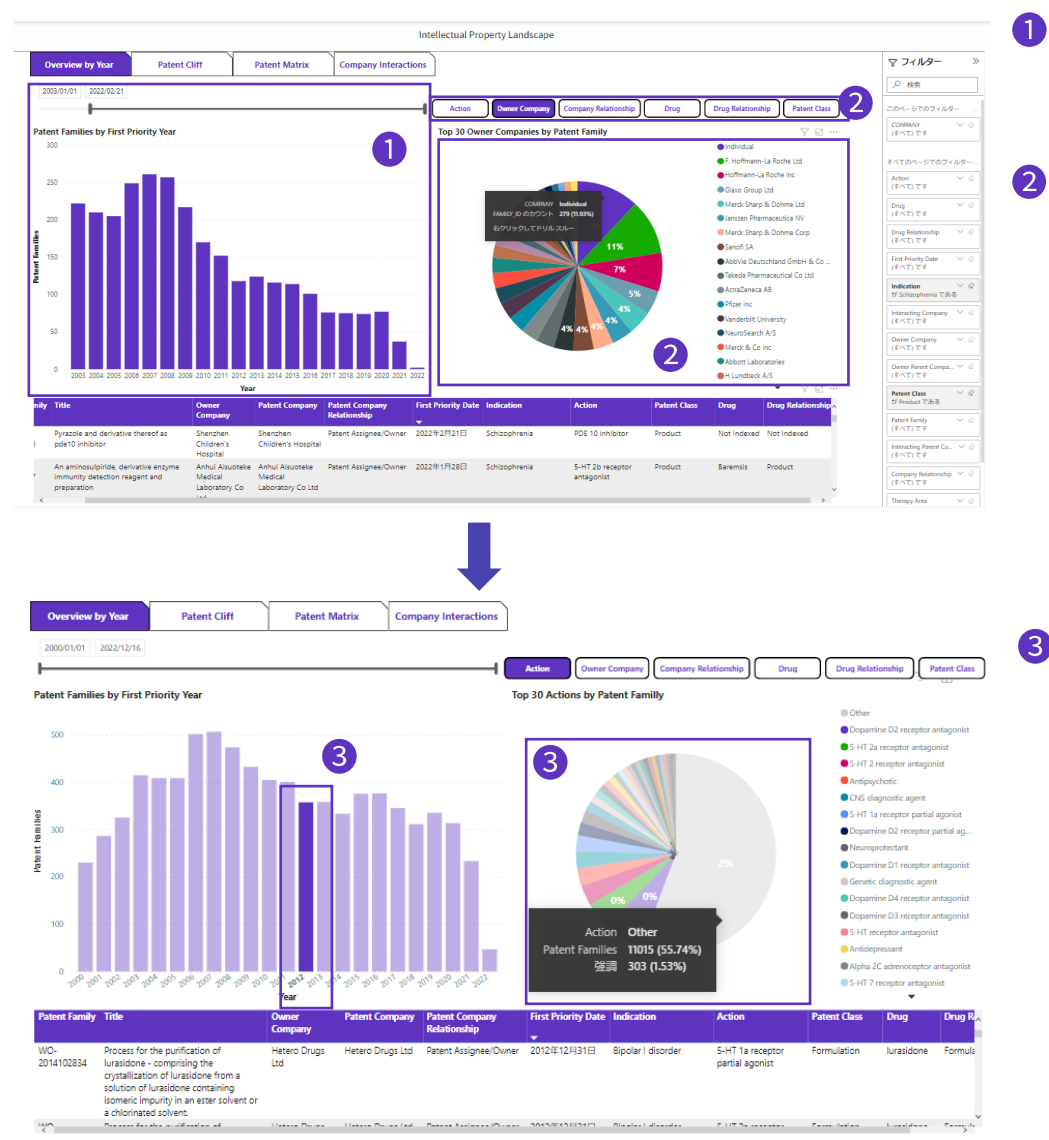

#### 1 出願数の年次推移グラフ

・グラフ上部のスライダーで優先日の範囲を選択 し、出願数年次推移を確認

#### Breakdownの分析

下記項目別に出願数の分布を分析

- Action
- **Owner Company**
- Company Relationship
- Drug
  - Drug Relationship
- Patent Class

## **③ 優先日(年)を限定したBreakdownを分析**

年次推移のグラフ上で優先日(年)を限定する と、Breakdownのグラフも連動して表示が変化 します。

### 【Patent Cliff】 医薬品関連特許の失効年を分析

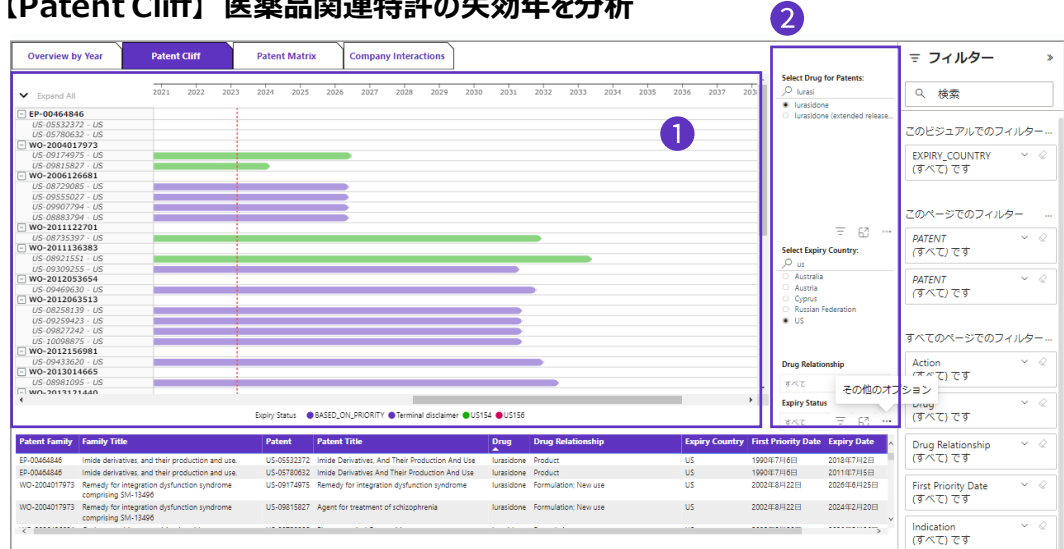

#### 1 国別の権利満了日までの期間をガントチャートで確認できます。公報番号の頭にある + ボタンをクリックし、 各ファミリから国単位の階層まで表示の切り替えが可能です。

WO-2004017973 - WO-2006126681

#### 2 フィルターで特許を限定します。

「Select Drug for Patents]では医薬品を指定します。ここではLurasidoneを選択します。 「Select Expiry Country」では国を指定します。ここではUSを選択します。 その他、「Drug Relationship」では物質・用途など、医薬品と特許の関連性から限定可能です。

© 2023 Clarivate. Clarivate and its logo, as well as all other trademarks used herein are trademarks of their respective owners and used under license.

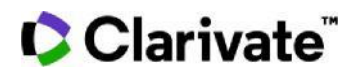

#### 【Patent Matrix】 ターゲット・疾患領域による分析

|                                                 |                          |                             | Indication / Action | Therapy Area / Action | Indication / Target | Therapy Area / | /1 |
|-------------------------------------------------|--------------------------|-----------------------------|---------------------|-----------------------|---------------------|----------------|----|
| •                                               |                          |                             |                     |                       |                     | Parent Company |    |
| Indication                                      | 5-HT 2a receptor agonist | 5-HT 2a receptor antagonist |                     |                       |                     |                | 1  |
| Allergic rhinitis                               |                          | 1                           |                     |                       |                     | 3~(            | 1  |
| Alzheimers disease                              | 9                        | 81                          |                     |                       |                     | Owner Company  |    |
| Amnesia                                         |                          | 7                           |                     |                       |                     |                |    |
| Angina                                          | 1                        | 5                           |                     |                       |                     | すべて            |    |
| Angioedema                                      |                          | 1                           |                     |                       |                     | Antina         |    |
| Anorexia nervosa                                | 2                        | 12                          |                     |                       |                     | Action         |    |
| Anxiety disorder                                | 11                       | 106                         |                     |                       |                     | 複数選択           |    |
| Appetite loss                                   | 1                        | 6                           |                     |                       |                     |                |    |
| Arteriosclerosis                                | 1                        |                             |                     |                       |                     | Patent Class   |    |
| Asthma                                          | 1                        | 3                           |                     |                       |                     | 167            |    |
| Atherosclerosis                                 | 1                        | 2                           |                     |                       |                     | 1. CC          |    |
| Atrial fibrillation                             |                          | 1                           |                     |                       |                     | Target         |    |
| Attention deficit hyperactivity disorder        | 2                        | 46                          |                     |                       |                     |                |    |
| Attention deficit-disruptive behaviour disorder |                          | 1                           |                     |                       |                     | 3~(            |    |
| Autism                                          | 2                        | 95                          |                     |                       |                     | Therapy Area   |    |
| Autoimmune disease                              | 1                        | 1                           |                     |                       |                     |                |    |
| Bipolar disorder                                | 6                        | 301                         |                     |                       |                     | すべて            |    |
| Bipolar I disorder                              |                          | 124                         |                     |                       |                     | Indication     |    |
| Bipolar II disorder                             | 1                        | 20                          |                     |                       |                     | maication      |    |
| Borderline personality disorder                 |                          | 1                           |                     |                       |                     | すべて            |    |
| Brain disease                                   | 1                        |                             |                     |                       |                     |                |    |
| Brain injury                                    | 1                        | 3                           |                     |                       |                     | Drug           |    |
| Brain ischemia                                  |                          | 2                           |                     |                       |                     | 367            |    |
| Proin tumor                                     |                          | 1                           |                     |                       | 1                   | 27.8%          |    |

#### バーをスライドさせ出願年の期間限定が可能 です。分析項目および分析対象を以下から選 択可能です。

- 1. Indication/Action
- 2. Therapy Area/Action
- 3. Indication/Target
- 4. Therapy Area/Target

ここでは、Indication/Actinを選択し、X軸 = Action、Y軸=Indicationの関係性から特 許数を表示しています。

 フィルターを活用し発明タイプ、Target、Action、 疾患等から限定可能です。ここではActionから
 5-HT 2a receptor agonist/antagonistを 選択しています。

### 【Company Interactions】 企業間の関連性を分析

| Owner Company                                | Advanced Life Sciences Holdings Inc                                                                 | ALZA Corp  | Amarantus BioScience Hold | ings Inc Amgen Inc  | Aptalis Pharma Inc                 | AstraZeneca plc Bio              | ogen Inc Bristol-N                 | Owner                      | Company          |
|----------------------------------------------|----------------------------------------------------------------------------------------------------|------------|---------------------------|---------------------|------------------------------------|----------------------------------|------------------------------------|----------------------------|------------------|
| Abbott GmbH                                  |                                                                                                    |            |                           |                     |                                    |                                  |                                    | Abbott                     | Laboratories     |
| bott Healthcare Products BV                  |                                                                                                    |            |                           |                     |                                    |                                  |                                    | Interact                   | ting Company     |
| Abbott Laboratories                          | 1                                                                                                   | 1          |                           |                     |                                    |                                  | 3                                  |                            |                  |
| Abbott Laboratories GmbH                     |                                                                                                    |            |                           |                     |                                    |                                  |                                    | 340                        |                  |
| bbott Labs (Bermuda) Ltd                     |                                                                                                    |            |                           | 1                   |                                    |                                  |                                    | Polatio                    | achin            |
| bbott Point Of Care Inc                      |                                                                                                    |            |                           |                     |                                    |                                  |                                    | Nelation                   | isiiip           |
| bbott Respiratory Llc                        |                                                                                                    |            |                           |                     |                                    |                                  |                                    | 複数通                        | 択                |
| ASF Pharma                                   |                                                                                                    |            |                           | 1                   |                                    |                                  |                                    | _                          |                  |
| Ouphar International Research BV             |                                                                                                    |            | 1                         |                     |                                    |                                  |                                    | Relation                   | nship Type       |
| lokuriku Seiyaku KK                          |                                                                                                    |            |                           |                     | 1                                  |                                  |                                    | 167                        |                  |
| noll AG                                      |                                                                                                    |            |                           |                     |                                    |                                  |                                    | 10.00                      |                  |
| noll GmbH                                    |                                                                                                    |            |                           |                     |                                    |                                  |                                    | Patent                     | Class            |
| noll Pharmaceuticals Co                      |                                                                                                    | 1          |                           |                     |                                    |                                  |                                    | -                          |                  |
| noll Pharmaceuticals Ltd                     |                                                                                                    |            |                           |                     |                                    |                                  |                                    | 340                        |                  |
| os Pharmaceuticals Inc                       |                                                                                                    |            |                           |                     |                                    |                                  |                                    | Theran                     | v Area           |
| t Jude Medical Inc                           |                                                                                                    |            |                           |                     |                                    | 1                                |                                    |                            |                  |
|                                              |                                                                                                    |            |                           |                     |                                    |                                  |                                    | すべて                        |                  |
|                                              |                                                                                                    |            |                           |                     |                                    |                                  |                                    | Indiana                    |                  |
|                                              |                                                                                                    |            |                           |                     |                                    |                                  |                                    | Indicati                   | on               |
|                                              |                                                                                                    |            |                           |                     |                                    |                                  |                                    | すべて                        |                  |
|                                              |                                                                                                    |            |                           |                     |                                    |                                  |                                    |                            |                  |
|                                              |                                                                                                    |            |                           |                     |                                    |                                  |                                    | Drug                       |                  |
|                                              |                                                                                                    |            |                           |                     |                                    |                                  |                                    | ***                        |                  |
| <                                            |                                                                                                    |            |                           |                     |                                    |                                  | >                                  | 9730                       |                  |
|                                              |                                                                                                    |            |                           |                     |                                    |                                  |                                    | L                          |                  |
| atent Family Title                           |                                                                                                    | Owner      | Company                   | Owner Parent Compa  | any Interacting Com                | pany Interacting<br>Company      | Parent Relati                      | onship                     | Relationship Typ |
| 2-00189612 New substitute<br>of affection or | d piperazine derivatives - useful for the treatm<br>diseases due to the result of CNS disturbances. | ent Duphar | International Research BV | Abbott Laboratories | Amarantus BioScier<br>Holdings Inc | ce Amarantus Bio<br>Holdings Inc | Science License<br>develo<br>and m | e for<br>pment<br>arketing | Ownership        |
| P-00189612 New substitute                    | d piperazine derivatives - useful for the treatm                                                    | ent Duphar | International Research BV | Abbott Laboratories | PsychoGenics Inc                   | PsychoGenics                     | Inc License                        | e for                      | Ownership        |

組織間の関係性から特許数をマトリックス分析します。 バーをスライドさせ出願年の期間限定が可能です。

Relationshipのフィルターで関連性のタイプを限定することができます。

特定企業のライセンス状況を分析するために、ここでは「Owner Company」をAbbott laboratoriesに指定し、「Relationship」をEx-Licensee for development and marketingおよびLicensee for development and marketingで限定しています。 その他、例えば、Joint Assigneeで共願状況や、Patent opponent or infringerで侵害状況を確認できます。

### 【TOP画面から分析を開始】

| ※Quick Search、Advanced Searchの検索結果に加え、ログイン後ホーム<br>ページ上におけるCompetitive Intelligenceのポートレットからも分析を開始<br>できます。 | Competitive Intelligence Drugs Literature Patents Patent gazette View All | Drugs<br>From To<br>19(9/2023 24(9/2023<br>Status Launched Torg<br>Verw All Launched Drug<br>Answerie (buochaneous, SmartDose), | Active drugs coverage by<br>highest status<br>* Decomy<br>Pretmat<br>* Crimal<br>* Approved | Analysis Comparison for the Comparison of the Comparison for the Comparison for the Comparison for the Comparison for the Comparison for the Interfactual Property Landscape around |
|----------------------------------------------------------------------------------------------------|---------------------------------------------------------------------------|----------------------------------------------------------------------------------------------------|---------------------------------------------------------------------------------------------|----------------------------------------------------------------------------------------------------|
| Intellectual Property Landscapeを選択=>疾患、企業、Actionを選択<br>=>統制語を入力=>Analyze                                   | Drups<br>Companies<br>Patents<br>CT(poratals<br>Deats                     | K                                                                                                    | 0                                                                                           | Instantion 1: Company   Action Instruction 1 Annalyze                                                                                                    |

© 2023 Clarivate. Clarivate and its logo, as well as all other trademarks used herein are trademarks of their respective owners and used under license.